# Search++標準版操作說明

|                                  | Search++ Ver 3.2.2(標準版) : 試用版                                                                                                    | - 🗆 🗙                                                                                           |
|----------------------------------|----------------------------------------------------------------------------------------------------|-------------------------------------------------------------------------------------------------|
| Search++                         | ● 搜尋檔案內容 ○ 搜尋檔案名稱                                                                                                    | 🛒 Buy now                                                                                       |
|                                  | 日本 經濟     搜尋     開啟檔案     複製到     移動到                                                                                                    | <b>刪除</b> 更新 <b>設定</b>                                                                          |
| $A_Z \downarrow Z_A \downarrow$  | =abc 〒.abc ↓ 印:印 (印:印 ) 米 🛛 🖉 日本經濟 □ 顯示行歌                                                                                                    | - 字體大小 9 🗧 \ominus 🕞                                                                            |
| TXT Japa<br>日本<br>境線<br>C:\n     | an.txt 修改時間:20<br>本都會區農協業務多角化經營陳正美日本農協檔案大小:20<br>遭選與滿足會員多元需求,曾採取經營改革、業務<br>nanual/JapanEconomy/Japan.txt                                                                                  | . 摘要<br>大地理二<br>後40年 <mark>經濟</mark> 史—政府主導下的 <mark>經濟</mark> 走向<br>907 486230704 卷莉索 486230750 |
| PPT 金属<br>2007<br>70P(<br>C:\n   | 融報告.ppt 修改時間:20<br>按一下以編輯母片標題樣式按一下以編輯母片檔案大小:2.<br>062 吳倍先 4970P065 張廷嘉 4970P070 翁侑伶 49<br>manual/JapanEconomy/金融報告.ppt                                                                    | 486230713 黄惠屏 486230698 邱                                                                       |
| DOC 27<br>87(2<br>W 713<br>C:\n  | 本經濟.doc 修改時間:20<br>2)師大地理二 日本戰後40年經濟史—政府主導下檔案大小:71<br>黃惠屏 486230698 邱薰慧 序言 二次大戰前日2 家,二次大單<br>manual/JapanEconomy/日本經濟.doc 步入高度開                                                           | 大戰前 <mark>且本</mark> 為亞洲唯一工業化的國<br>城後直至今天,且本則為亞洲地區唯一<br>發階段的國家,是什麼因素讓且本在戰                        |
| XLS 2000<br>psea<br>2001<br>C:\n | 40102.xls     修改時間:20     後短短不到:304.01-02     亞太區域研究中心圖書室 新書通告檔案大小:43     天成為主導:302.4601       10024601     亞洲金融危機的政治經濟分析 / 呂     亞成雁型發調       nanual/JapanEconomy/20040102.xls     禁想要一探 | 半世紀的時間,由戰後的民生凋弊到今<br>亞太地區金融發展的頭頭,帶領著東南<br>展?這期間的經過究竟是如何,讓人不<br>究竟,這也就是為何在亞太地區嚴多國                |
| 1個檔案已選取                          |                                                                                                    |                                                                                                 |

# 1. 前言

#### 1.1 Search++ 概況

無論是查找PC上的資料還是企業文檔服務器的資訊,在浩如煙海的文檔世界,尋找曾經邂逅的記憶,只需只言片語, 彈指一擊,search++為您定位到文檔的所在,使您事半功倍,無論是在激烈的職場競爭還是在艱深的研究工作中, 讓您成為真正的資訊達人。

本軟體提供″檢索-預覽-操作″三位一體的功能,幫助用戶迅速定位到要找尋的文檔,並提供相應的文檔操作功能, 是您的文檔管理助手。

本程式不任何病毒, 廣告和插件, 和清潔安全軟體。

#### 1.2 特徵

## 搜尋:

支持PC/LAN上的下列文檔格式:

. PDF

- .微軟PowerPoint (ppt, pptx)
- . 微軟Word(doc, docx)
- . 微軟Excel (xls, xlsx)
- . 微軟Outlook (MSG)
- . 微軟Visio (VSD)
- . Html
- . Open office格式
- . 一太郎(via Ifilter)
- . Docuworks (via Ifilter)
- . XPS (via Ifilter)
- . Text File (RTF, txt, log, java, c, cpp, bat, config)

#### 預覽和篩選:

提供下列預覽和篩選方式.

- . 文字內容預覽: 顯示文檔的文字內容
- . 摘要預覽: 搜索到的行前後文字內容的顯示
- . 行内容預覽: 搜索到的行内容文字的顯示
- . 通過文檔名, 文檔類型, 文檔日期排序搜尋的結果
- . 通過文檔名, 文檔日期篩選檢索結果

#### 操作:

對於檢索到的每個文檔,可以不必離開應用程序執行:

- . 打開時檢索: 當打開PDF/微軟Office文檔時高亮顯示檢索詞
- . 跳轉到當前頁: 打開PDF文檔時跳轉到當前頁
- . 複製/移動/刪除: 複製文檔/移動文檔/刪除文檔

### 1.3 軟體安裝

如果您是電腦達人,下載的是綠色安裝版,可以直接將下載的zip文檔解壓縮到您生成的目錄,比如c:\search或者 d:\search

對於Windows XP用戶必須下載並預先安裝Microsoft Visual C++ 2008 SP1 Redistributable Package,連接如下。

http://www.microsoft.com/en-US/download/details.aspx?id=5582

如果您是電腦初學者,可以下載安裝版,點擊exe文檔,按照提示完成安裝過程。

緣色安裝版安裝完成後點擊searchplusplus.exe即可啟動程式,如果是普通安裝版,桌面會有一個Search++的快捷 方式,點擊它,即可啟動程式。本軟體只允許一個實例執行,當多次執行本軟體,會有如下提示出現。

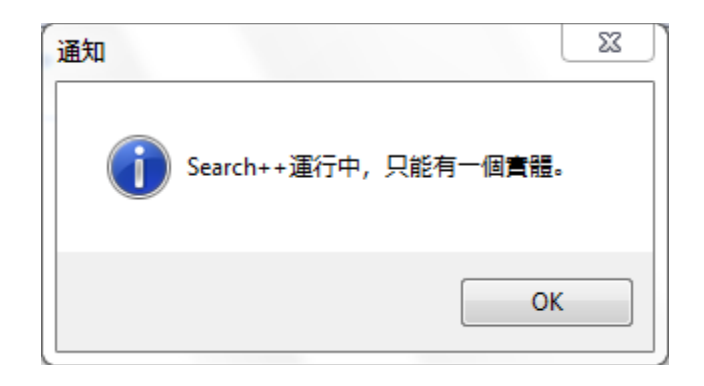

第一次執行本軟體時,會出現如下提示,請選擇要使用的語言。

| Language Selection |                             |          |    |  |  |
|--------------------|-----------------------------|----------|----|--|--|
|                    | Please select the language: | Japanese |    |  |  |
|                    |                             |          | ОК |  |  |

用戶可以有30天的試用期間,30天過後想要繼續使用的話請購買註冊碼,註冊成為正式用戶。

| Search++ Ver 3.1.1 (標準版)                                                     |          |  |  |  |
|------------------------------------------------------------------------------|----------|--|--|--|
| 本軟體提供您30天的试用期,在试用期间内,您可以使用全部功能,试用期過後,如果您繼續使用的话,<br>請購入註冊碼。註冊成為正式用户后本提示将不再出现。 |          |  |  |  |
|                                                                              |          |  |  |  |
| 试用(剩下30天) 錄入註                                                                | 冊碼 取消 購買 |  |  |  |

#### 1.4 導入

對於第一次使用本軟體的用戶而言,必須指定檢索文檔目錄和索引文檔保存目錄,Search++通過下面的對話框,可以讓用戶指定相關的目錄,生成索引數據,按下0K按鈕,系統就會開始生成數據的處理。

任何時候如果需要更改設定,可以按下檢索畫面的【設定】按鈕,選擇【設定】按鈕,彈出下面的窗口進行設置。

| Searc | h++ Ver 3.1.1(標準版) 啟始化設定                     |
|-------|----------------------------------------------|
| 索     | 引數據 其他設定                                     |
| l r   | 指定搜索資料夾                                      |
|       | 搜索資料夾的指定(*)                                  |
|       | none Th定資料夾                                  |
|       | 檢索對象檔案的指定(例:*.pdf;*.doc)                     |
|       | 排除檔案的指定<br>排除檔案的指定(例:Office的臨時文檔*.wbk;*.xlk) |
|       | 索引數據資料夾的指定(*)                                |
|       | C:\Users\zws\Documents\IndexData             |
|       | 用戶註冊 OK 取消                                   |

用戶可以指定多個目錄作為檢索目標目錄,當子目錄的選擇框為未選中狀態時,該子目錄將不被作為檢索對象。 用戶也可以通過按下【增加】,【刪除】,【清除】來指定多個索引。在主檢索畫面上有索引列表,用戶可以 通過這個列表選擇當前檢索對象。

| 指定要索引的資料夾                |      |               |    |    |    |
|--------------------------|------|---------------|----|----|----|
| 台灣資料日本經濟                 |      |               | 增加 | 刪除 | 清除 |
| 索引名稱的指定                  | 日本經濟 |               |    |    |    |
| 🗆 📕 C:\                  |      |               |    |    |    |
| 🗆 📜 D:\                  |      |               |    |    |    |
| 🗆 📕 E:\                  |      |               |    |    |    |
| 🗆 📙 F:\                  |      |               |    |    |    |
| 🗌 📙 G:\                  |      |               |    |    |    |
| 🗌 📕 E/                   |      |               |    |    |    |
|                          |      |               |    |    |    |
|                          |      |               |    |    |    |
|                          |      |               |    |    |    |
|                          |      |               |    |    |    |
|                          |      |               |    |    |    |
|                          |      |               |    |    |    |
|                          |      |               |    |    |    |
| (已包含) C:\manual\JapanEco | nomy |               |    |    |    |
| (己排除)                    |      |               |    |    |    |
|                          | 01   | <b>Dn</b> 214 |    |    |    |
|                          | ОК   | 取消            |    |    |    |

按下OK按鈕,系統會提示下面信息。

| 通知 | 把索檔案資料夾,索引數據資料夾,目標檔案/排除檔案的設定更改將導                           |
|----|------------------------------------------------------------|
|    | 致索引數據重新生成,是否繼續?<br>(可以使用快捷鍵顯示主屏幕,快捷键由用户設定,默認值是Ctrl+shift.) |
|    | OK Cancel                                                  |

按下OK按鈕,Search++將進入存儲器駐留狀態,用戶可以使用快捷鍵Ctrl+shift呼出檢索主窗口。運行方式和快捷 鍵可以在【設定】窗口中設置。

1.5 檢索主窗口

| Search++ Ver 2.8.9.3B                                                                                                    |                                                                                                    |  |  |  |  |
|----------------------------------------------------------------------------------------------------|----------------------------------------------------------------------------------------------------|--|--|--|--|
| Search ++  Search file                                                                                                    | 4 Buy now<br>en Copy to Move to Delete update Option                                                                                                    |  |  |  |  |
| $\begin{array}{c c c c c c c c c c c c c c c c c c c $                                                                                                    | Display text with line number Font Size                                                                                                    |  |  |  |  |
| Gas Mileage Tracker Size:10 F<br>ovide the way to find the appropriate resou<br>C:¥manual¥English¥manual.xls                                                                                                    | 1:       1. Getting Started         2:       Search++ Overview         3:       Search++ provide the way         Ynd the appropriate                                                                                          |  |  |  |  |
| Ops     manual.ods     Modified       1. Getting Started     Size:17.:       the appropriate resource quickly. It is the α     Ξ                                                                                                    | resource quickly. It is the compret application for yoour search needs.                                                                                                    |  |  |  |  |
| PDF Manual.pdf Modified<br>Search++ Manual documents management Size:27.:<br>Search++ Manual 1. Getting Started Searc                                                                                                    | as possible.<br>5: Key Features<br>6: Search:                                                                                                    |  |  |  |  |
| PPTX ReleaseEvent.pptx Modified<br>Search++ 3 .0 Release <#> Search++ ManSize:228<br>rted Search++ Overview Search++ provide<br>C:¥manual¥English¥ReleaseEvent.pntx                                                                                                    | Search         the below files in your PC/LAN:           8:         PDF/MS Powerpoint(PPT, PPTX)/MS Word(Doc,           Docx)/MS Excel(Xls,Xlsx)/Ms outlook(MSG)/MS           Visio(VSD)/Html/Open office format/Ichitaro(via |  |  |  |  |
| DOCX     ReleaseDoc.docx     Modified       Memo     From:     Docmaster@(Size:83  )       Image: Comparison of the second second | IFilter)/Docuworks(via IFilter)/XPS(via IFilter)/Text<br>File(RTF,txt,log,java,c,cpp, bat,config)<br>9: Preview:<br>10: . Text preview: display the full text of matched file +                                               |  |  |  |  |
| 1 File(s) are selected.                                                                                                    | IIIII Text XXX Abstract Line                                                                                                    |  |  |  |  |

檢索欄,用戶可以輸入檢索詞,並可以使用And 或者Or連接多個檢索詞

檢索結果顯示區,所有檢索到的文檔名以及文檔的大小等資訊將在這個領域表示,這個領域的上部有 排序和篩選按鈕。

預覽顯示區,檢索到的文字內容將在這裡顯示

1

2

3

4

5

操作區,用戶可以打開/複製/移動/刪除指定的文檔

預覽模式選擇,用戶可以選擇文字內容顯示/摘要顯示/行內容顯示

在檢索結果顯示區和預覽顯示區,按下滑鼠右鍵可以彈出菜單,用戶可以執行針對當前文檔或者內容的操作。

## 2. Search++設置

用戶可以按下檢索主畫面的【設定】的【設定】菜單更改Search++的設定,在設定對話框中有2個欄標, "索引數 據"和 "其他". 在 "索引數據"欄標, 用戶可以設定檢索目標目錄, 索引數據保存目錄, 檢索對象文檔種類, 非檢索對象文檔種類。

改變這個欄標裡的任何選項,都會導致程序重新生成索引數據。

在"其他"欄標裡,用戶可以設定快捷鍵(ctrl + shift是默認的快捷鍵).檢索結果可以按照這個畫面上設定的方式排序,默認的方式是按照時間降序排列。

Search++ 提供了摘要預覽方式,用戶可以顯示以檢索行為中心的前後指定行內容.指定行數可以在這個畫面顯示。

這個畫面上還提供了程式執行方式和索引數據的更新方式。Search++可以在駐留方式或者非駐留方式下執行。在駐 留方式下,索引數據可以在系統空閒到指定秒數時自動被更新,或者是指定的時刻被更新,甚至可以在用戶按下檢 索主畫面的【更新】按鈕時更新。

| Search++ Ver 3.1.1(標準版) 選項        | 23       |
|-----------------------------------|----------|
| 索引數據其他設定                          |          |
| 搜索屏幕快捷鍵                           |          |
| ○ Ctrl + F1 ● 搖一搖 ◎ 無設定           |          |
|                                   | 51       |
| 選擇顯示顺序: 檔案更新時間排序(遞減) ▼            |          |
| └摘要顯示                             |          |
| 設定同時顯示的搜索行附近的行數: (1-50) 5 🍨       |          |
| ◎ 系統啟動时執行并駐留記憶體, 自動更新索引數據         |          |
| ◎ 系統空转時間(秒)後自動更新索引 5 🍦            |          |
| ◎ 指定時刻自動更新索引 16:41:33 🚽 🗐 結束後自動關機 |          |
| ◎ 手動更新索引                          |          |
| ◎ 不在系統啟動時自动執行,不駐留記憶體,索引數據需要手動更新   |          |
| ☑ 對鍵入的搜索詞不做分析處理,直接進行搜索            |          |
| 用戶註冊 OK 取り                        | <u>۴</u> |

## 3. 文檔相關操作

用戶指定一個目標目錄時,該目錄下的所有子目錄將被視為檢索對象,除非用戶特別指定將某些目錄排除在外,系 統將為這個目錄及其子目錄生成索引數據。

用戶還可以通過下面的操作將指定文檔類型排除在檢索對象之外。

1. 按下系統托盤區的search++綠色圖標,並按下【搜索屏幕】菜單,激活主窗口。

- 2. 按下檢索主畫面上的【設定】按鈕。
- 3. 按下【設定】菜單
- 4. 按下【索引數據】欄標
- 5. 在要排除的文檔類型文字欄中輸入要排除在檢索對象之外的文檔類型
- 6. 按下【OK】按鈕

Search++將重新生成檢索數據並將指定文檔類型排除在外,下次檢索時,指定的文檔類型不會出現在檢索結果中。

如果只希望檢索幾個指定類型的文件,可以通過以下操作。

- 1. 按下系統托盤區的search++綠色圖標,並按下【搜索屏幕】菜單,激活主窗口。
- 2. 按下檢索主畫面上的【設定】按鈕。
- 3. 按下【設定】按鈕
- 4. 按下【索引數據】欄標
- 5. 在檢索對象指定文字欄中輸入檢索對象文檔類型
- 6. 按下0K按鈕。

Search++將針對指定的文檔類型重新生成索引數據,下次檢索時,將只將指定的文檔類型作為檢索對象。

在這個區域的上部,有排序和篩選功能區,提供用戶對於檢索結果進行排序和篩選。

- 1. 按下系統托盤區的search++綠色圖標,並按下【搜索屏幕】菜單,激活主窗口。
- 2. 按下篩選按鈕,彈出篩選對話框,可以根據日期或者文檔類型進行篩選。

按下排序和篩選功能區的最右邊的按鈕可以停止篩選,顯示所有檢索內容。

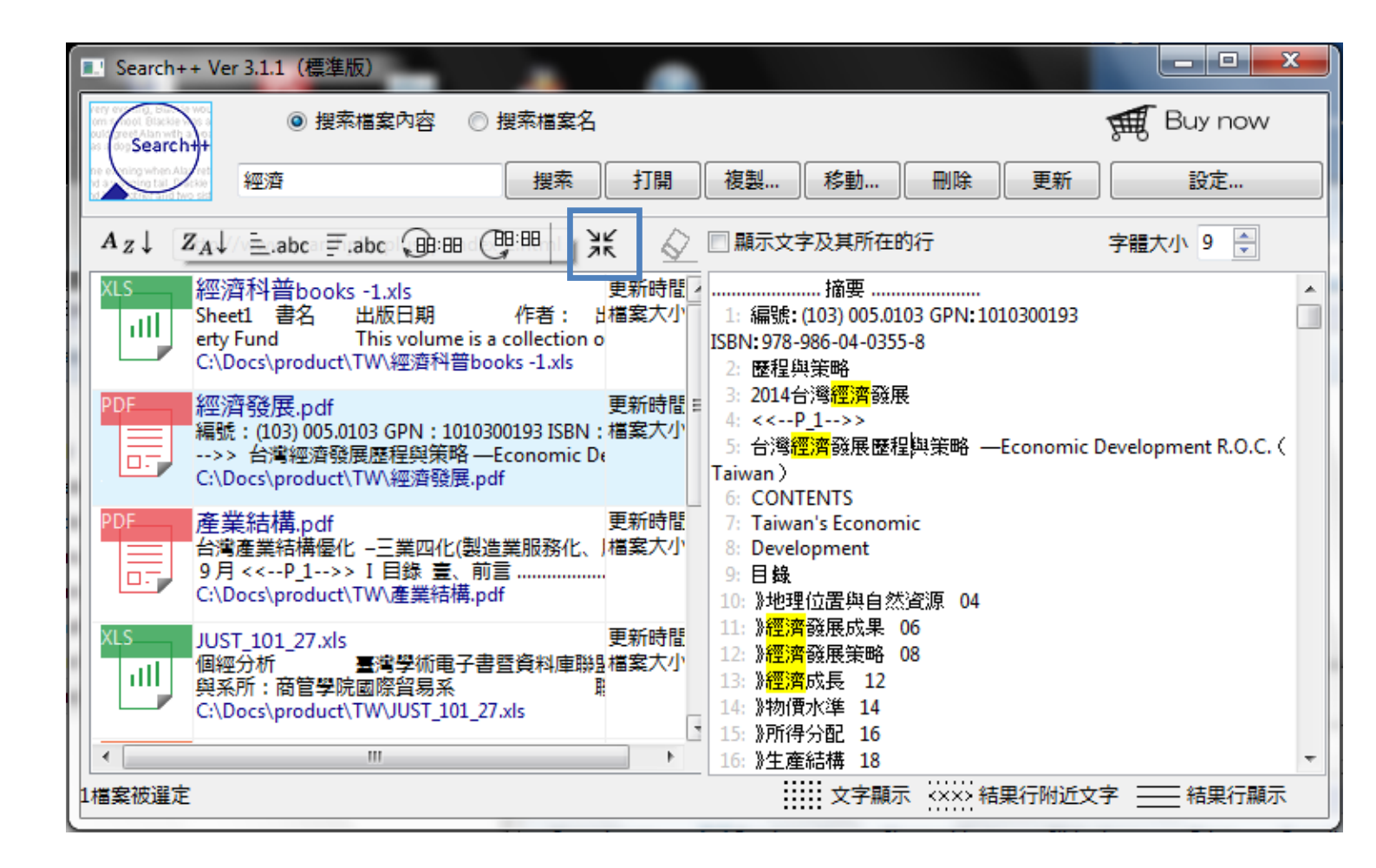

# 4. 索引

Search++提供了更新索引數據的方法,當檢索文件數量很多的時候,更新索引數據是一個耗時的操作。 用戶可以通過下列操作指定當系統空轉一定時間後自動執行更新索引文件。

- 1. 按下系統托盤區的search++綠色圖標,並按下【搜索屏幕】菜單,激活主窗口。
- 2. 按下檢索主畫面上的【設定】按鈕。
- 3. 按下【設定】菜單, 選中【其他設定】欄標。
- 4. 在【系統空轉時間(秒)後自動更新】索引欄中指定秒數。

按下0K按鈕, Search++將更新設定, 每當系統空轉至指定的時間, 自動進行索引數據更新。

Search++還提供了其他方式來更新索引數據,比如指定時間更新方式。

- 1. 按下系統托盤區的search++綠色圖標,並按下【搜索屏幕】菜單,激活主窗口。
- 2. 按下檢索主畫面上的【設定】按鈕。
- 3. 按下【設定】菜單, 選中【其他設定】欄標。
- 4. 在【指定時刻自動更新索引】輸入欄中指定時刻。

時刻一旦設定,Search++將在每天這個時刻進行索引數據更新。

如果既不希望指定間隔也不希望指定時間,而是要求手動更新的話,可以在上述選項畫面上選擇【手動更 新索引】,按下OK按鈕,主屏幕的【更新】按鈕就變成可以按下的狀態,任何時候,按下這個按鈕,系統 將對索引數據進行更新。

Search++標準版可以處理20GB以內的索引數據,並且最大單個文檔小於30MB。

## 5. 檢索,預覽

當索引數據生成完成之後,用戶可以進行檢索並預覽檢索的文檔。輸入檢索詞到檢索欄,按下Enter鍵或 者按下【搜索】按鈕即可。

如果使用多個檢索詞,可以使用AND,OR和NOT連接進行搜索。在沒有連接詞的情況下,系統默認檢索詞之間的關係是OR.

Search++執行在存儲器駐留方式下,執行檢索的操作如下:

1. 按下系統托盤區的search++綠色圖標,並按下【搜索屏幕】菜單,激活主窗口。

2. 輸入檢索詞到檢索欄,按下Enter鍵,即可得到檢索結果。

3. 可以分別按下右下方的【文字顯示】, 【結果行附近文字】, 【結果行顯示】, 查看在三種方式下的 檢索結果。

4. 可以選中顯示區域上方的【顯示文字及其所在的行】, 查看帶有行號的顯示結果。

5. 可以通過更改顯示區域上方的字體,來查看顯示結果。

6. 可以按下顯示區域上方的箭頭圖符,來跳轉到下一個關鍵詞的位置。

## 6. 文檔操作

一旦通過上面的操作找到了需要的文檔,用戶可以通過按下搜索屏幕上的打開/複製/刪除完成相應的操作, 另外,用戶還可以通過點擊滑鼠右鍵彈出菜單執行更多的操作。

| III Search++ Ver 3.1.1(標準版)                                           |                      |                                            |
|-----------------------------------------------------------------------|----------------------|--------------------------------------------|
| ● 搜索檔案內容                                                              | 容 ◎ 搜索檔案名            | 🛒 Buy now                                  |
| ne e ning when Al ret<br>re a re tail a see<br>ret a charged two size | 搜索打開                 | 製… 移動… 刪除 更新 設定…                           |
| $A_Z \downarrow Z_A \downarrow \equiv .abc \equiv .abc \subseteq$     | ):::: (¶::::  )K 🖉 🗆 | 顧示文字及其所在的行 字體大小 9 🚔                        |
| RTF 1661 3af333c6.rtf                                                 | <b>軍新時間</b>          |                                            |
| 2015 財經學術研討會 20                                                       | 檔案名拷貝                | 財經學術研討會                                    |
| 三△ 論與實務之學術性論文,<br>C:\Docs\product\TW\16                               | 打開父資料夹               | Conference on Economics and Business<br>簡約 |
|                                                                       | 打開文檔                 | 舉凡有關經濟、商學、商法等理論與實務之學術性論文,未                 |
| Cn15 Economics of I<br>** 筆十五章 台灣的細緻                                  | 打開文檔並搜索              | 《其他期刊者,均歡迎投稿,中英文皆可。                        |
| ·····································                                 | 搜索所在行                | 論文之來稿請打字,以 Microsoft Word 橫式編輯, 行距使        |
| C:\Docs\product\TW\C                                                  |                      | 間距,並以不超過二 十頁(A4)為原則。                       |
| DOC 020517cominar das                                                 | 又子內容顯示               | - 來稿請註明作者姓名、服務軍位、職稱、聯絡方式及電話亚               |
| 台湾經濟發展階段論 ST                                                          | 顯示搜索詞附近文字            | ā元碟一張及至又一份。。<br>著作人投稿於本研討會,經本研討會收錄後,同意授權本  |
| C:\Docs\product\TW\08                                                 | 檔案名排序(遞增)            | }進行重製、透過網路提供服務、授權用戶下載、列印等行 約64枚式之修改。       |
| VIS 《《流科·兰hooks_1 vi                                                  | 檔案名排序(遞減)            | 來稿以中文撰寫者,中文摘要與闢鍵詞置於封面頁,英文                  |
| All Sheet1 書名 出版日                                                     | 檔案格式排序(升序)           | 12211111111111111111111111111111111111     |
| erty Fund This v                                                      | 檔案格式排序(降序)           | 文摘要與關鍵詞置於末頁。                               |
| C:\Docs\product\TW\搁                                                  | 檔案更新時間排序(遞增)         | 字體與大小說明:                                   |
| •                                                                     |                      |                                            |
|                                                                       | 備条史和时间別形(14000.)     |                                            |
|                                                                       | 檢索結果篩選               |                                            |
|                                                                       | 匯出搜索結果成文字檔案          |                                            |
|                                                                       |                      |                                            |
|                                                                       | 土堆                   |                                            |

對於PDF和微軟Office格式,甚至可以使用【打開文檔並檢索】菜單在打開文檔的同時進行檢索,高亮顯示檢索詞。

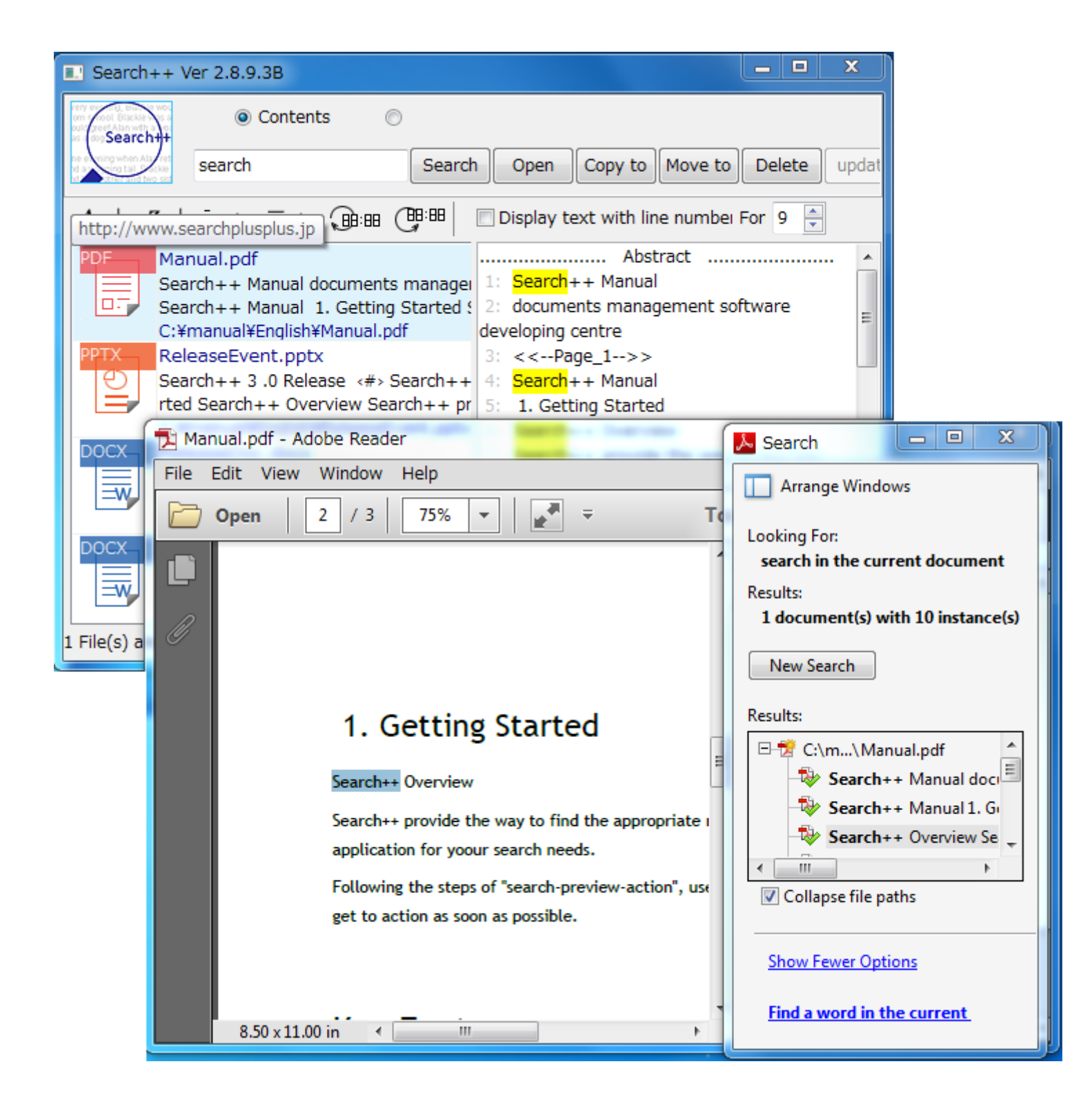

# 7. 移除

Search++準備了移除程式deletetool.exe. 執行安裝目錄下的這個程式將刪除掉安裝的文件和生成的索引 數據。

## 8. IFilter

Search++支持IFilter接口,使得Search++可以使用第三方的IFilter程式完成比如,豎排PDF格式, Docuworks文檔等的檢索。

用戶使用這個接口之前必須下載並安裝相應的第三方Filter程式,用戶可以使用【設定】菜單的【IFilter 狀態】

詳細情況可以參考下面的連接。

http://www.searchplusplus.jp/link.html

# 9. 垂詢

關於本軟體的任何問題,感想,歡迎通過下面電子郵件垂詢。

support@searchplusplus.jp